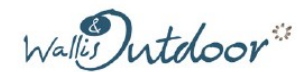

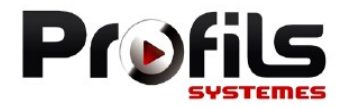

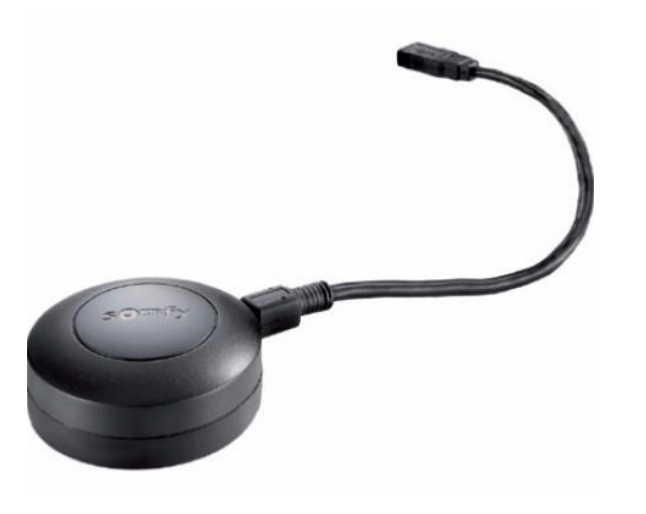

# NOTICE Outil de réglage et de configuration IO 404-530

095-N018B

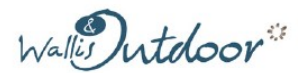

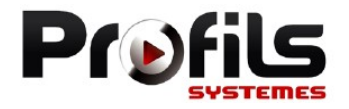

## **MISE EN SERVICE**

- Une connexion Internet est nécessaire pour réaliser l'étape 1 (à effectuer avant le déplacement sur chantier).
- 1) Sur l'ordinateur destiné à être utilisé avec le Set&Go io :
- Lancer le navigateur Internet.
- Aller sur le site : www.somfypro.com/Set-Go et suivre les instructions pour télécharger l'application Set&Go io.
- Une fois le téléchargement terminé, exécuter le fichier téléchargé pour installer l'application sur l'ordinateur.
- 2) Connecter le Set&Go io sur l'ordinateur à l'aide du câble USB et suivre les instructions qui s'affichent à l'écran pour terminer l'installation.
- Lancer l'application et suivre les instructions.

#### Recherche produit en cliquant sur Autoscan

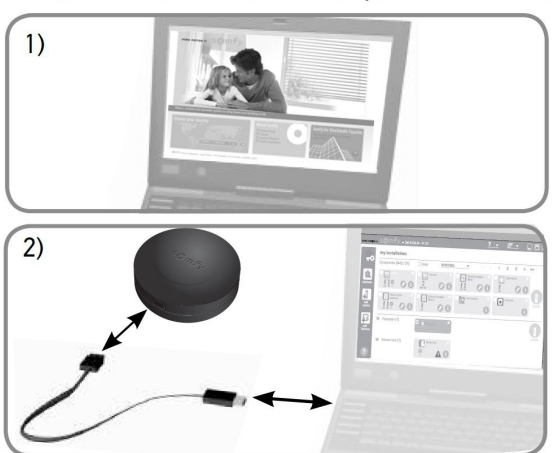

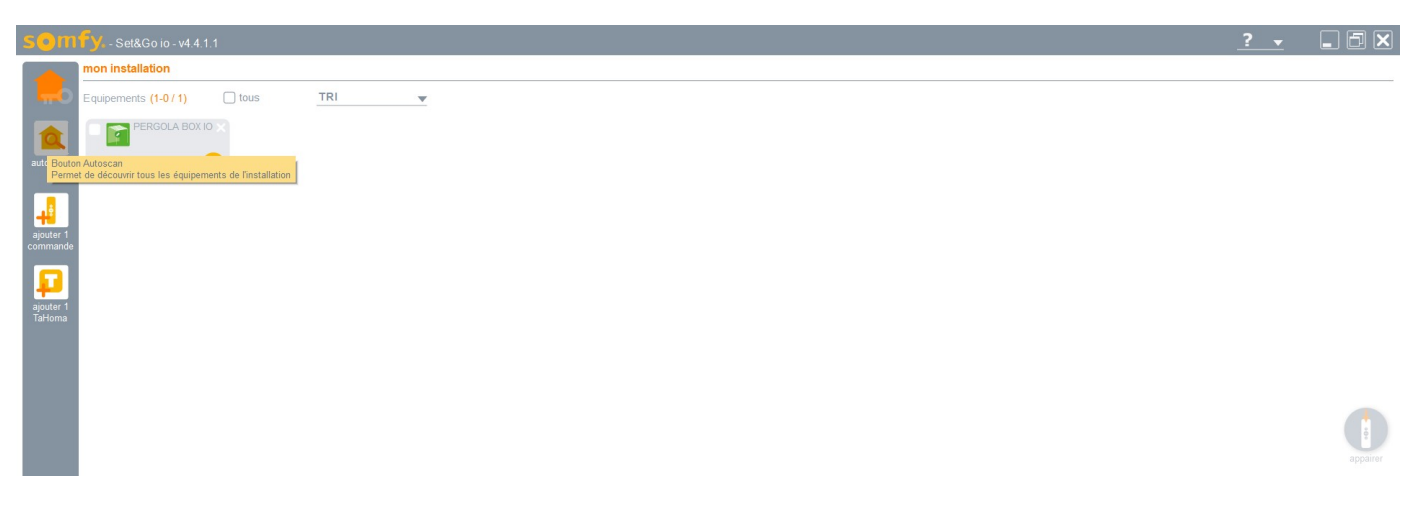

#### Cliquer sur « passer 2W »

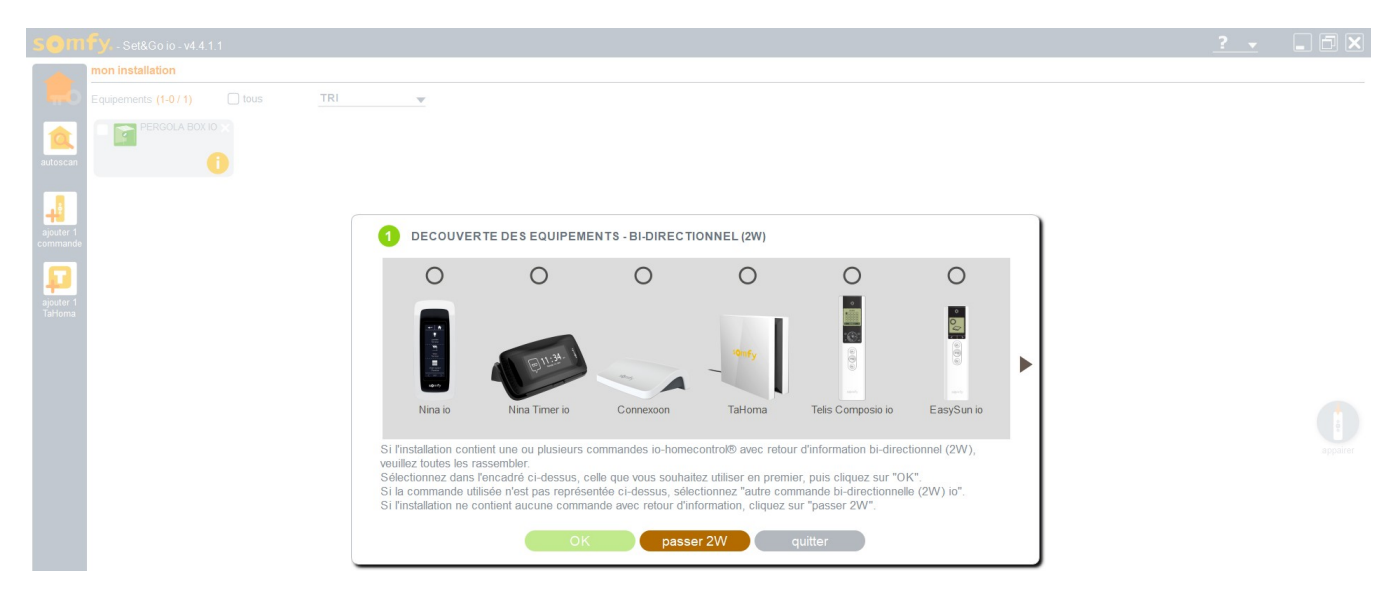

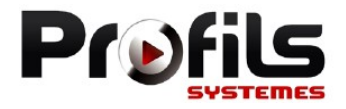

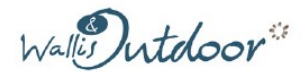

414 PE

#### Choisir la télécommande soit « situo 1 Var. io Pure II ou situo 5 Var. A/M io Pure II

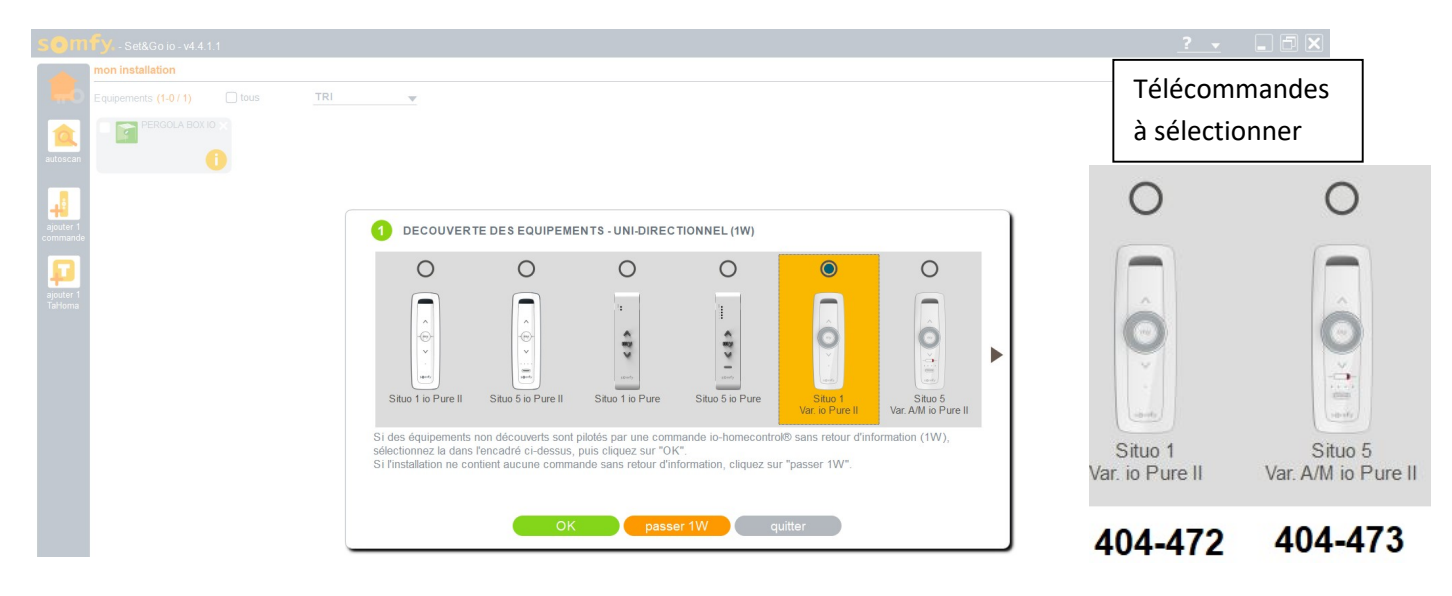

Appuyez sur le bouton « Prog » de votre télécommande jusqu'à ce que le ou les équipement(s) réalise(nt) un bref feedback (appui d'environ 2 secondes). Puis cliquez sur OK

| 58mfySe8Goin-v4411                                                                                                    | <u>? +</u> | _ 5 × |
|----------------------------------------------------------------------------------------------------|------------|-------|
| mon installation                                                                                                    |            |       |
| Equipements (1-0/1) 🛛 Ious TRI 👻                                                                                                    |            |       |
|                                                                                                    |            |       |
| exemption decouver te des equipements - uni-directionnel (IW)                                                                                                    |            |       |
| Stato 1 io Pure II Stato 5 io Pure II Stato 5 io Pure II Var AMI lo Pure II<br>Approvez sur la boulon "Prog" de vote commando io homeocntrol® jusqu'à ce que la ou les équipement(s) réalise(rt) un<br>1. Approvez sur la boulon "Prog" de vote autor autor auto |            |       |
| OK quitter                                                                                                    |            |       |

Il a retrouvé un équipement.

| The installabol<br>Constant of the second second seco | - |                  |          |  |
|----------------------------------------------------------------------------------------------------|---|------------------|----------|--|
|                                                                                                    |   | tor instillation | <u> </u> |  |

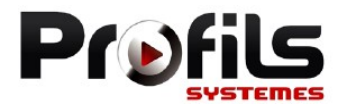

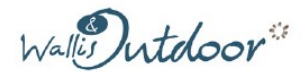

#### Si pas d'autre équipement cliquer sur FIN

| Somfy Set&Go io - v4.4.1.1    |                                                                                                    | <u>? v</u> |  |
|-------------------------------|----------------------------------------------------------------------------------------------------|------------|--|
| mon installation              |                                                                                                    |            |  |
| Equipements (1-07.1) tous TRI | T T                                                                                                    |            |  |
| adoscan PERGOLA BOXIO X       |                                                                                                    |            |  |
|                               | DECOUVERTE DES EQUIPEMENTS - Liste des équipements                                                                                                    |            |  |
| Windows<br>Windows            | 1 pergola(c)<br>bocimatique(s)                                                                                                    |            |  |
|                               | 1 équipement(s) a(ont) été découvent(s) avec succès par Sel&Go io.<br>- Si la liste el-dessus contient la totalité des équipements de l'installation, cliquez sur "fin"<br>- Si cette liste est incompète, cliquez sur "suivent" |            |  |
|                               | suivant fin                                                                                                    |            |  |

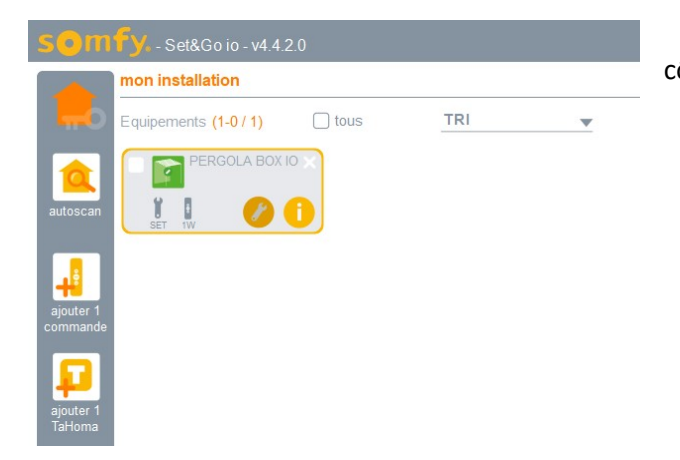

Pour accéder aux différents paramètres cliquer sur la clé à côté du i

#### Réglages des différents paramètres :

| Sélectionnez le réglage que vous souhaitez réaliser, p | ouis cliquez sur "OK"               |
|--------------------------------------------------------|-------------------------------------|
| O 👬 Positions spécifiques                              | O * Seuil de température            |
| O ≄ Priorisation des positions spécifiques             | O Tri Autres réglages               |
| O Transibilité d'effort à l'obstacle                   | O my Position favorite MY           |
| O Transibilité d'effort à la fermeture                 | O 🚅 Effacement position favorite MY |
| O Trant Seuil de courant                               | O Réinitialisation de l'équipement  |
| ОК                                                     | annuler                             |

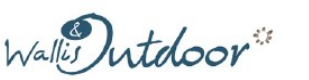

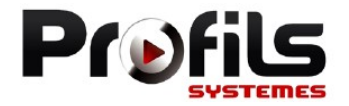

#### Vous pouvez régler toutes les positions mais nous préconisons :

- Lames décollées d'environ 10% en cas de gel, mais vous pouvez ouvrir de 10% à 100% si on tente de refermer les lames, elles se ferment puis repartent immédiatement à 10%.
- Lames fermées en cas de pluie, mais vous pouvez ouvrir. Il faudra que le capteur sèche, puis se remouille pour entraîner une nouvelle fermeture de la pergola.
- Lames décollées d'environ 10% en cas de vent, et elles sont bloquées. Il faut attendre la disparition du vent pour récupérer le droit de bouger les lames (30s après la disparition vent).
- Lames à la verticale 90° en cas de neige, et elles sont bloquées. Il faut attendre la disparition de la neige pour récupérer le droit de bouger les lames (30s après la disparition du gel ou de la pluie). Le Capteur de pluie est obligatoire pour les régions neigeuses. La désactivation du capteur de température annule les garanties des vérins et centrale.

| Positions spécifiques                                                                       |  |
|---------------------------------------------------------------------------------------------|--|
| Sélectionnez le réglage à effectuer, puis cliquez sur "valider"<br>O Position en cas de gel |  |
| O ,╬ Position en cas de pluie                                                               |  |
| O ᇕ Position en cas de vent                                                                 |  |
| O ⊛ Position en cas de neige                                                                |  |

#### Réglages des priorités :

| RE-REGLAGES "PERGOLA BOX IO"                                                                                                    | ×       |
|----------------------------------------------------------------------------------------------------|---------|
| Priorisation des positions spécifiques                                                                                                    |         |
| Veuillez définir la priorité entre les différentes positions dans le cas de détections<br>multiples, puis cliquez sur "valider" pour valider le réglage. |         |
| En cas de <b>vent</b> et de <b>pluie</b> détectés:<br>Position vent <b>O</b> Position pluie                                                              |         |
| En cas de <b>vent</b> et de <b>gel</b> détectés:<br>Position vent <b>O</b> Position gel                                                                  | valider |
| En cas de <b>vent</b> et de <b>neige</b> détectés:<br>Position vent <b>O</b> Position neige                                                              |         |
|                                                                                                    |         |

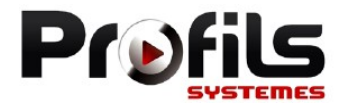

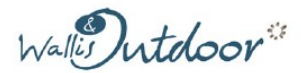

414 PE

#### Par défaut sensibilité moyenne

| Sensibilité d'effort à l'obstacle                                       |                      |
|-------------------------------------------------------------------------|----------------------|
| Sélectionnez le niveau de sensibilité d'effort à l'obstac<br>"valider". | le, puis cliquez sur |
| O <sup>™</sup> Sensibilité maximum                                      |                      |
| O <sup>2</sup> Sensibilité moyenne                                      | valider              |
| Sensibilité minimum                                                     |                      |
| O Désactivée                                                            |                      |

#### Par défaut sensibilité moyenne

| Sensibilité d'effort à la fermeture                                                           |         |
|-----------------------------------------------------------------------------------------------|---------|
| Sélectionnez le niveau de sensibilité d'effort à la fermeture, puis cliquez sur<br>"valider". |         |
| O Providencia Sensibilité maximum                                                             |         |
| Sensibilité moyenne                                                                           | valider |
| O Forsibilité minimum                                                                         |         |

## Par défaut le seuil de courant est à 5A pour les vérins 2000N

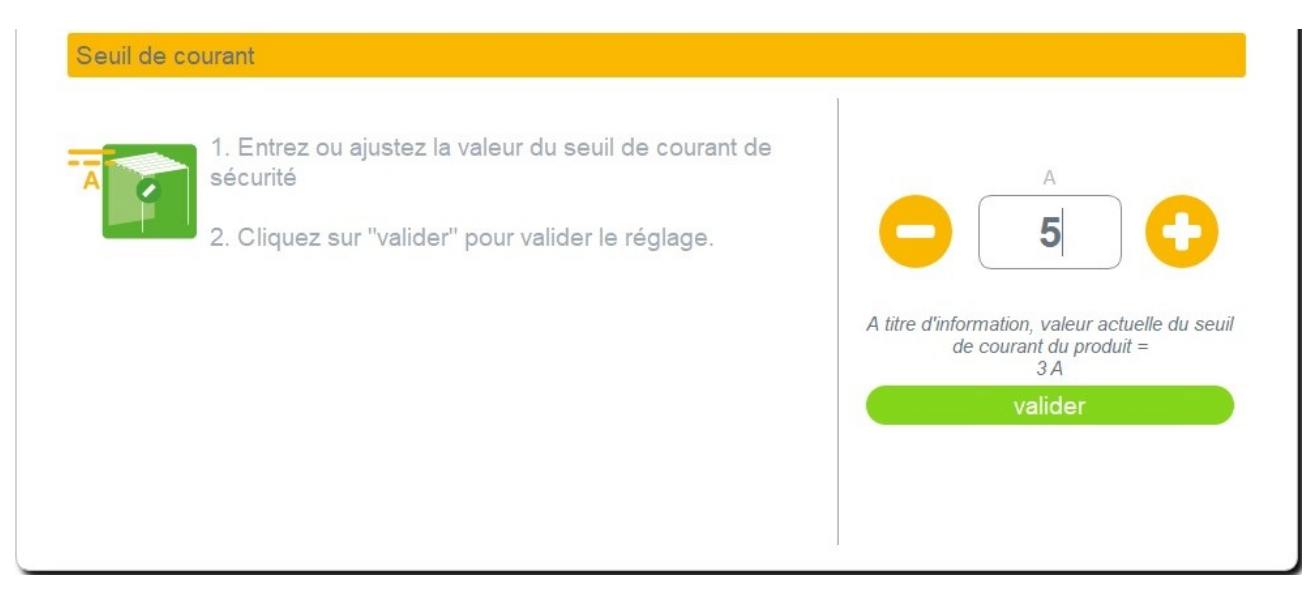

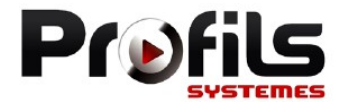

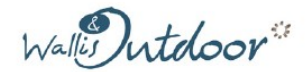

## Par défaut le seuil de température est à 8° (cela veut dire 3° à l'extérieur de la centrale)

| Seuil de te | empérature                                                                                                    |                                                                                                    |
|-------------|----------------------------------------------------------------------------------------------------|----------------------------------------------------------------------------------------------------|
| •           | <ol> <li>Entrez ou ajustez la valeur de la température de<br/>déclenchement des positions neige et gel (valeurs<br/>entre 0 et 8 °C autorisées).</li> <li>Cliquez sur "valider" pour valider le réglage.</li> </ol> | °C<br>8<br>A titre d'information, valeur actuelle du seuil<br>de température du produit =<br>8 °C<br>Valider |
| Autres rég  | lages                                                                                                    |                                                                                                    |
| Sélectionne | ez le réglage à effectuer, puis cliquez sur "valider"                                                                                                    |                                                                                                    |
| ۲           | Protection par la température                                                                                                    | valider                                                                                                    |
| 0           | Evacuation eau de pluie                                                                                                    |                                                                                                    |

Par défaut le capteur température interne est activé si vous le désactivez **la Pergola ne doit pas être** utilisée quand il fait < 8°. <u>La désactivation du capteur de température annule les garanties</u> des vérins et centrale.

Il faut faire une coupure d'électricité après chaque changement de la température avec le Set&Go pour que celle-ci soit enregistrée.

| Protection par la température                                                                                                    |         |
|----------------------------------------------------------------------------------------------------|---------|
| Sélectionnez Activer ou Désactiver le déclenchement des positions gel et<br>neige lorsque le seuil de température est atteint, puis cliquez sur "valider". |         |
| Activer la protection par la température                                                                                                    | valider |
| O 🎷 Désactiver la protection par la température                                                                                                    |         |

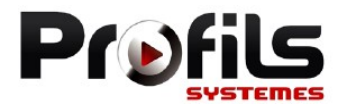

Wallis Intdoor

C'est uniquement dans le cas où la pergola se « remplit d'eau » (Mauvaise pente par exemple). En cas de demande d'ouverture des lames dans les 6 heures qui suivent la fin de la pluie, les lames commencent par s'arrêter à 45° environ pendant 4 min (le temps de bien évacuer l'eau) puis vont à leur position finale.

| Evacuation eau de pluie                                                                                                    |                                            |
|----------------------------------------------------------------------------------------------------|--------------------------------------------|
| Sélectionnez Activer ou Désactiver le scénario d'évacuation des eaux de pluie<br>avant l'ouverture des lames, puis cliquez sur "valider".                      |                                            |
| O Triver l'évacuation des eaux de pluie                                                                                                    | valider                                    |
| Désactiver l'évacuation des eaux de pluie                                                                                                    |                                            |
| Vous pouvez modifier la position favorite                                                                                                    |                                            |
| Position favorite MY                                                                                                    |                                            |
| 1. Utilisez les boutons situés à droite de l'écran pour ajuster<br>la position favorite souhaitée "MY".<br>2. Cliquez sur "valider" pour valider les réglages. | stop<br>valider                            |
| Effacement position favorite MY                                                                                                    |                                            |
| Cliquez sur "effacer MY" pour supprimer la position favorite<br>"MY".                                                                                          | effacer MY                                 |
| RESET "PERGOLA BOX IO"                                                                                                    |                                            |
| RESEune d                                                                                                    | <u>T revient à faire</u><br>louble coupure |
| ATTENTION ! Cette fonction va supprimer l'ensemble des réglages<br>et paramétrages de l'équipement<br>Voulez-vous vraiment réinitialiser votre équipement ?    |                                            |
| reset annuler                                                                                                    |                                            |

8

095-N018B

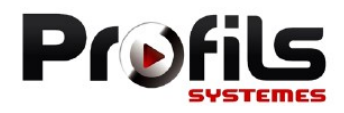

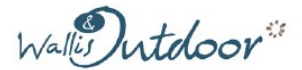

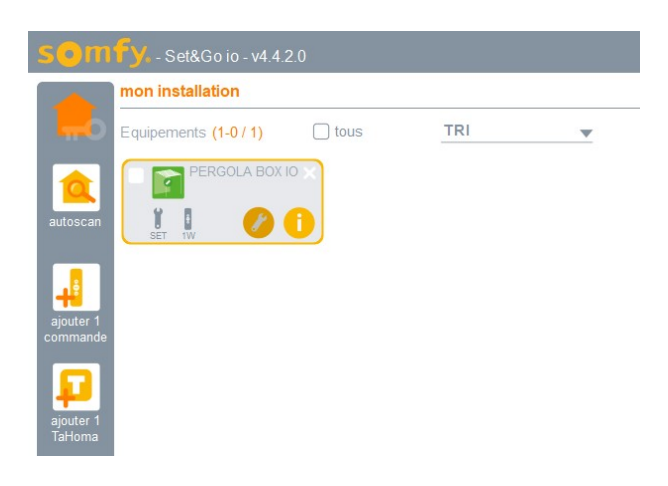

Pour accéder aux différentes informations cliquer sur le i

Dans la 1<sup>ère</sup> page il faut remplir : Nom de l'entreprise, date d'installation ...

#### Il vous est indiqué la version de la centrale

INFORMATION - "PERGOLA BOX IO"

| PERGOLA BOX IO                                                    | nom de l'équipement :<br>type : Pergola bioclimat<br>version : Pergola Box io vé | PERGOLA BOX IO  |  |
|-------------------------------------------------------------------|----------------------------------------------------------------------------------|-----------------|--|
|                                                                   | Données concernant l'ir                                                          | nstallation     |  |
|                                                                   | nom de l'entreprise :                                                            | ProfilsSystemes |  |
| identifier                                                        | date d'installation :                                                            | jour mois année |  |
| Un appui sur "identifier"<br>permet de localiser un<br>équipement | information utilisateur :                                                        |                 |  |
|                                                                   | << <                                                                             | 1 2 3 > >>      |  |

Sur la 2ème page, rien à remplir mais des informations affichées : S'ils ont été précédemment paramétrés, nombre et types de télécommandes et capteurs appairés.

INFORMATION - "PERGOLA BOX IO"

| PERGOLA BOX IO                       | nom de l'équipement :<br>type : Pergola bioclima<br>version : Pergola Box io vi | PERGOLA BOX IC<br>ique<br>5145655A06 | 0                         |
|--------------------------------------|---------------------------------------------------------------------------------|--------------------------------------|---------------------------|
|                                      | Etat                                                                            |                                      |                           |
|                                      | réglage :                                                                       | Réglé                                |                           |
| identifier                           | commandes appairées                                                             | : 1 commande(s) ur                   | ni-directionnelle(s) (1W) |
| Un appui sur "identifier"            | sécurité :                                                                      | 1 clé temporaire                     |                           |
| permet de localiser un<br>équipement | capteurs appairés :                                                             |                                      |                           |
|                                      | << <                                                                            | 1 <mark>2</mark> 3                   | > >>                      |

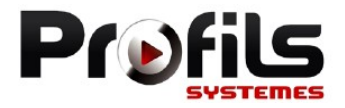

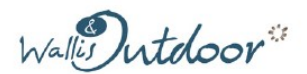

#### Dans la 3ème page rien à remplir par contre des informations sur les paramétrages.

INFORMATION - "PERGOLA BOX IO"

|                                                                   | nom de l'équipement : PERGOLA BOX IO                                                                                                    |
|-------------------------------------------------------------------|----------------------------------------------------------------------------------------------------|
| PERGOLA BOX IO                                                    | type : Pergola bioclimatique<br>version : Pergola Box io v5145655A06                                                                                                    |
|                                                                   | Etat avancé                                                                                                    |
| identifier                                                        | Mode de réglage: Tout auto<br>Position en cas de vent et de pluie: Vent<br>Position en cas de vent et de gel: Gel<br>Position en cas de vent et de neige: Neige<br>Seuil de température: 8°C<br>Protection par la température: Activée<br>Sensibilité d'effort à l'obstacle: Movenne |
| Un appui sur "identifier"<br>permet de localiser un<br>équipement | Sensibilité d'effort à la fermeture: Moyenne<br>Evacuation eau de pluie: Désactivée<br>Seuil de courant: 5A                                                                                                    |
|                                                                   |                                                                                                    |

## En résumé les paramètres que vous ne devez pas changer :

Réglages des priorités la priorité gel et neige par rapport au vent

Par défaut le seuil de courant à 5A pour les vérins 2000N

Le seuil de température est à 8° (cela veut dire 3° à l'extérieur de la centrale)

# APRES TOUT CHANGEMENT DE PARAMETRE FAIRE UNE COUPURE SECTEUR

110

Attention bien fermer l'application Set&Go avec la croix en haut au droite

Et valider en cliqant que quitter

QUITTER Set&Go io

Etes-vous sûr de vouloir quitter Set&Go io ?

Tous les réglages réalisés sont effectifs. Pour la confidentialité de l'installation, Set&Go io ne sauvegarde aucune information concernant l'installation sur votre ordinateur.

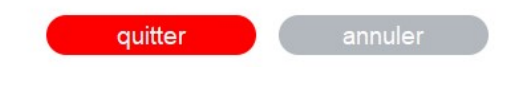

414 PE

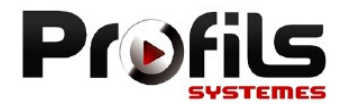

Wallis Intdoor

### Vous pouvez aussi faire les réglages via le Set&Go

Brancher la centrale avec les verins mais ne pas les réliser à la barre entraineuse et recherchez le produit en cliquant sur Autoscan

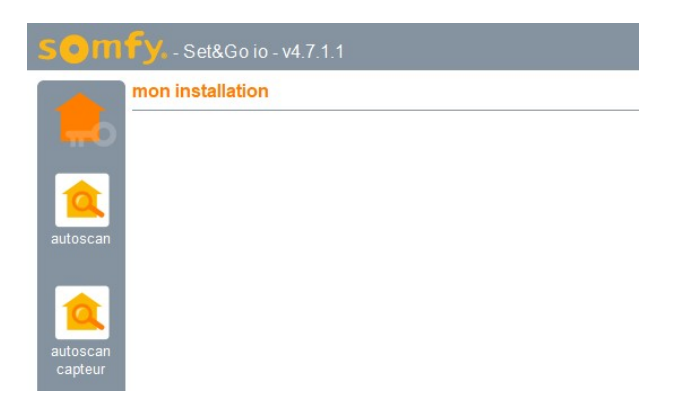

#### Cliquer sur « passer 2W »

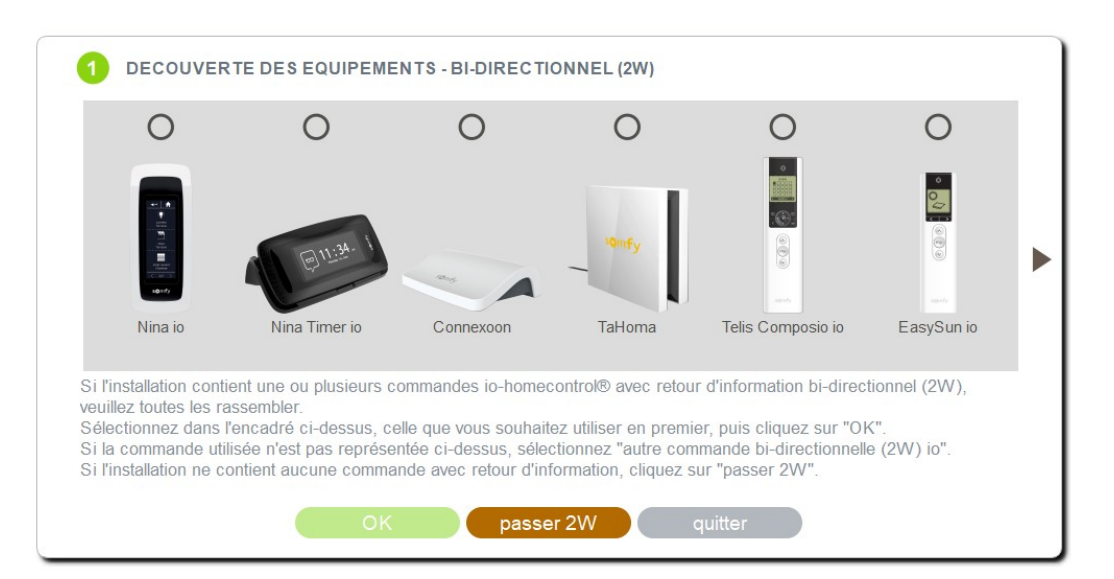

#### Cliquer sur « passer 1W »

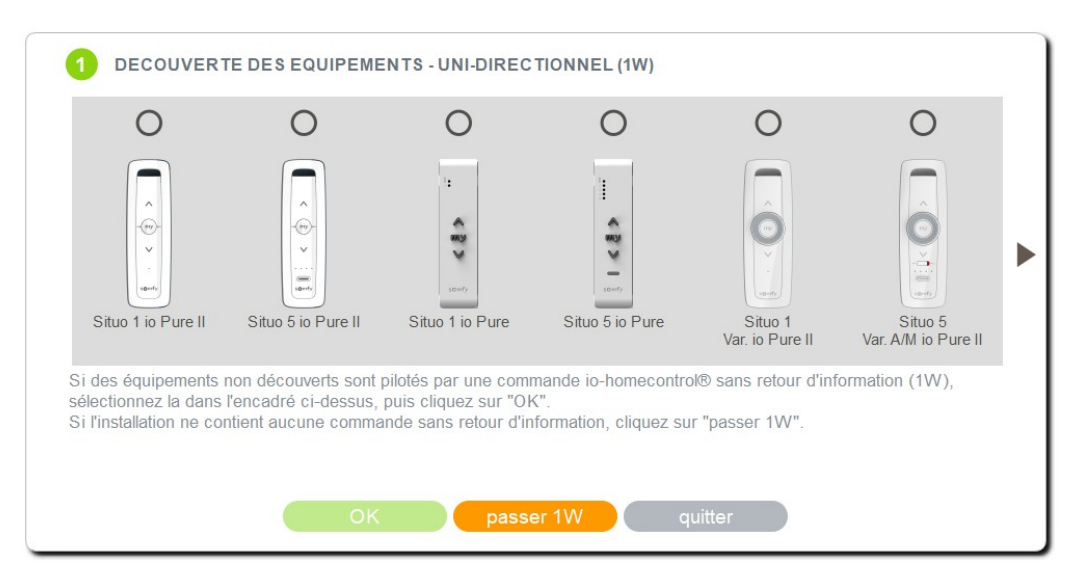

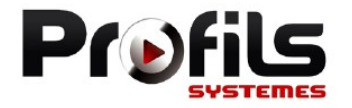

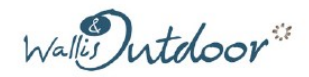

#### Attendre quelques secondes car le Set&Go recherche la centrale et le nombre de vérin

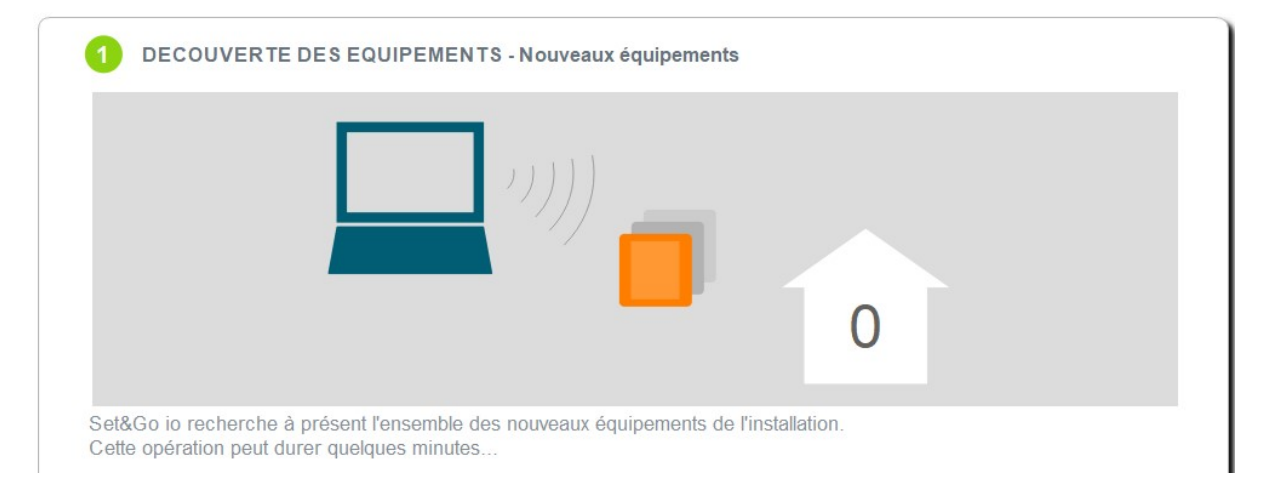

#### Dans ce cas de figure il a trouvé 2 vérins. Faire suivant, OK et liste complète.

| 2 DECOUVERTE DES EQUIPEMENTS - Nouveaux équipements                                                                                                    |             |
|----------------------------------------------------------------------------------------------------|-------------|
| 2                                                                                                    |             |
| Set&Go io a identifié avec succès 2 nouveaux équipements.                                                                                                    |             |
| suivant                                                                                                    |             |
| 3 DECOUVERTE DES EQUIPEMENTS - Nouveaux équipements                                                                                                    |             |
| PERGOLA BOX 10 PERGOLA BOX 10                                                                                                    |             |
| 8 8                                                                                                    |             |
| supprimer supprimer                                                                                                    |             |
| Veuillez vérifier que les 2 nouveaux équipements découverts appartiennent bien à l'installation.<br>- Pour localiser un équipement, cliquez sur son icône,<br>- Pour exclure un équipement de l'installation, cliquez sur "supprimer",<br>- Pour inclure les équipements dans l'installation, cliquez sur "OK",<br>- Cliquez sur "quitter" pour sortir de la procédure. |             |
| 06/2023                                                                                                    | I<br>095-N0 |
| 12                                                                                                    |             |

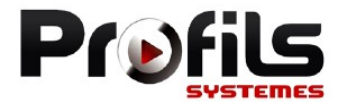

Wallin Intdoor

| DECOUVERT                        | E DES EQUIPEMENTS - Liste des équipements     |
|----------------------------------|-----------------------------------------------|
|                                  |                                               |
| 2 pergola(s)<br>bioclimatique(s) |                                               |
|                                  |                                               |
| 2 équipement(s) a(on             | ) été découvert(s) avec succès par Set&Go io. |
|                                  |                                               |
|                                  | liste complète liste incomplète               |

Sur la page il a trouvé 2 Pergolas en fait c'est 2 vérins, cliquez sur une des 2 clées à mollette à gauche du i.

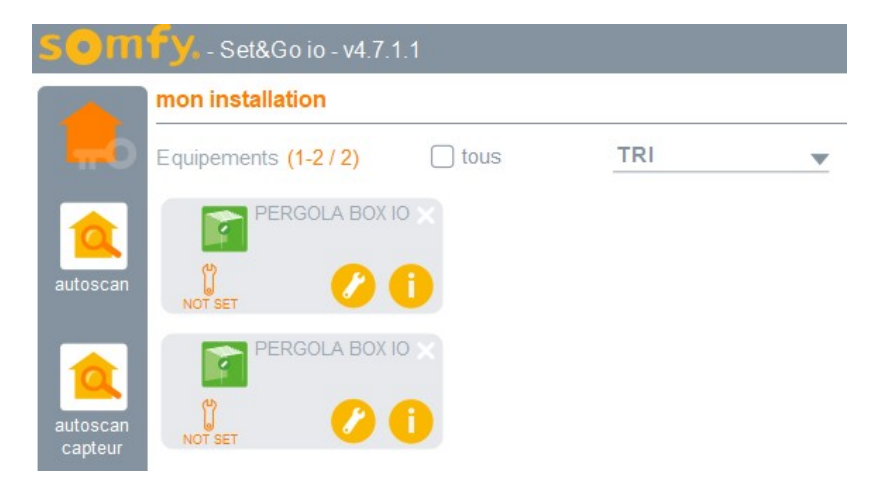

Puis nous vous demandons si vous voulez synchroniser les 2 vérin, dans ce cas oui

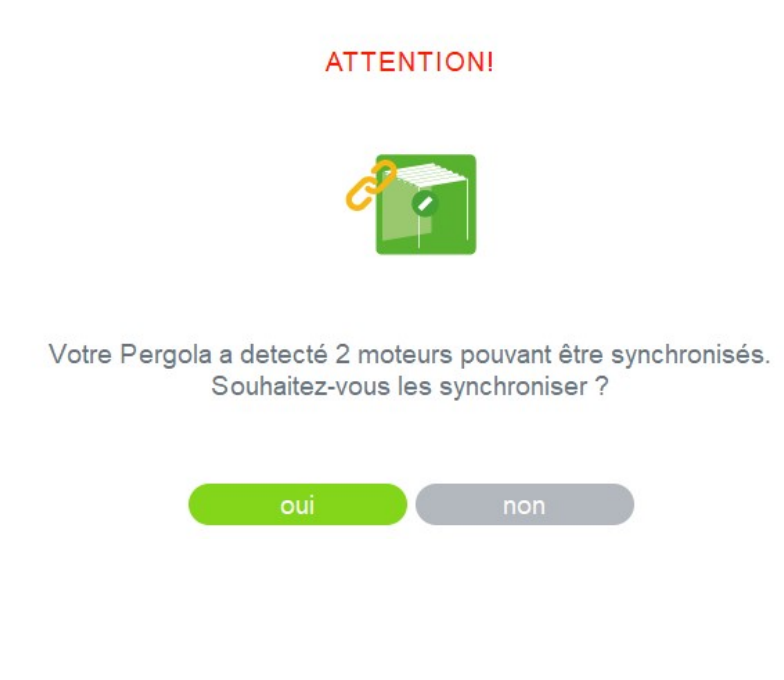

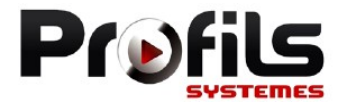

Wallis Intdoor

# Réglage du sens d'ouverture mais si le branchement **+Vdc = Vert et -Vdc = Jaune** il faut juste cliquer sur le flèche avec le OK dessous en haut à gauche

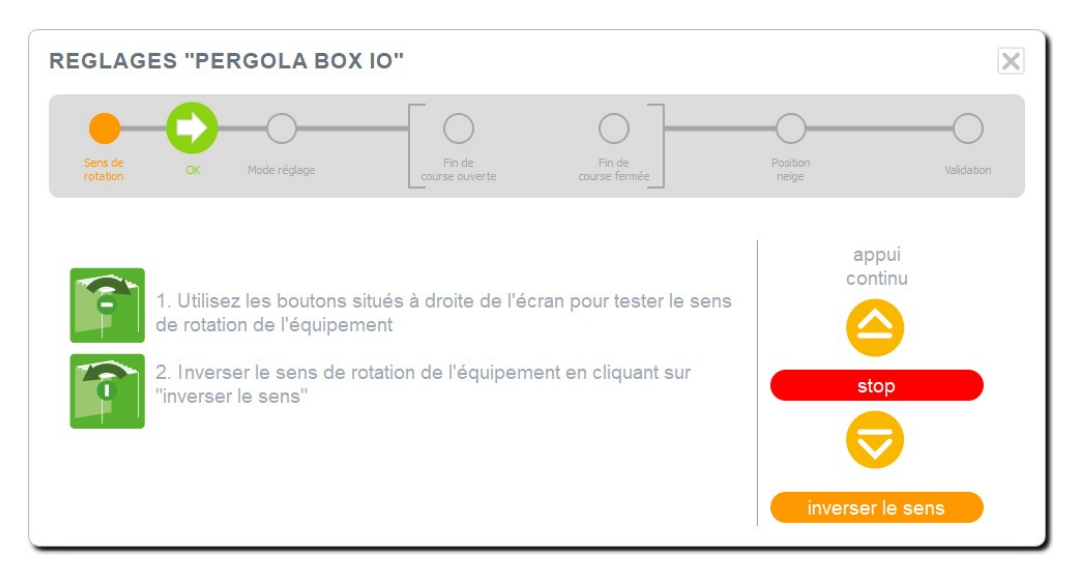

Choisir le réglage Auto puis cliquer sur la flèche avec le OK dessous et valider

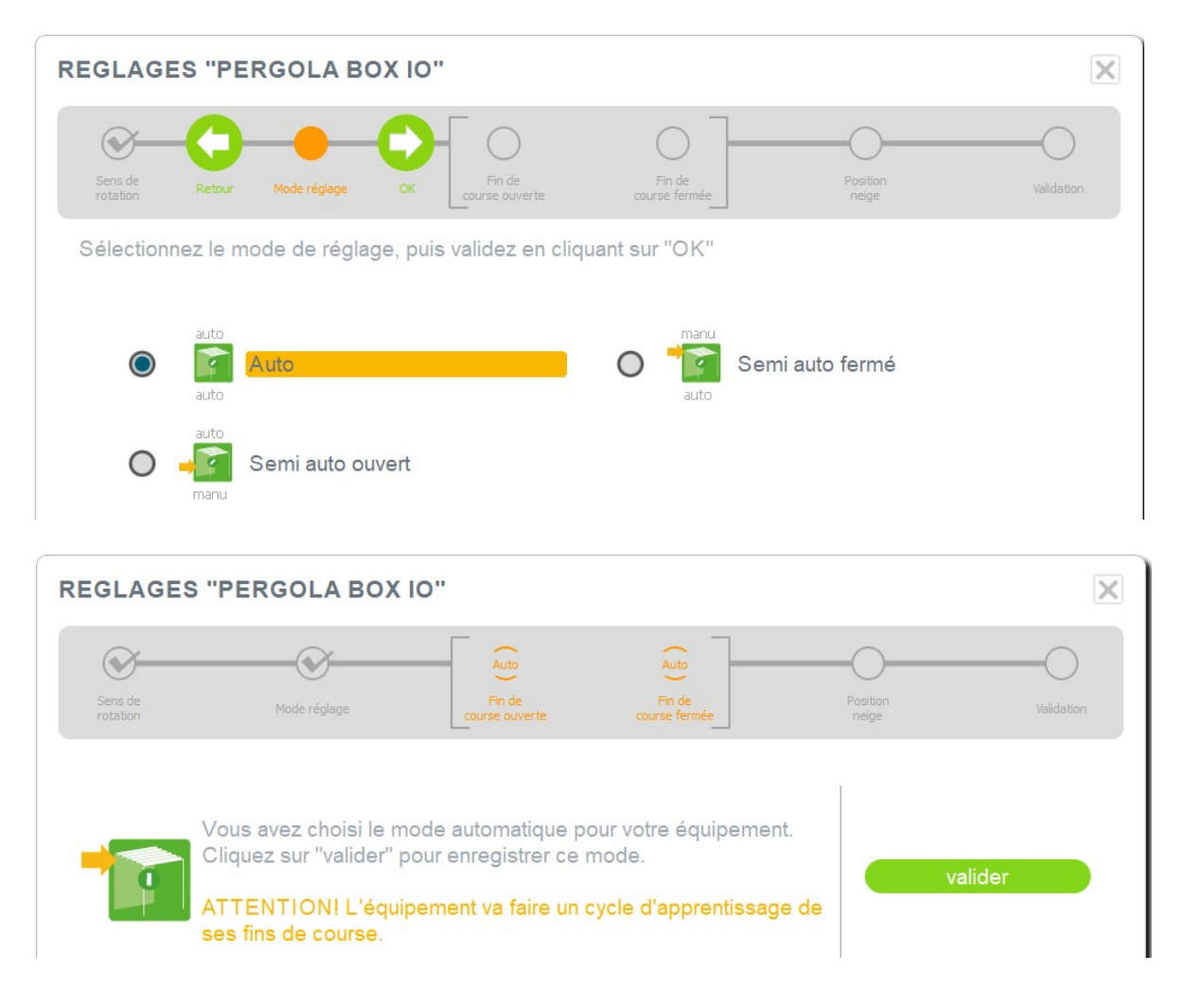

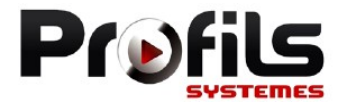

Walles Intdoor"

#### Mettre la position neige en sortant les vérins de 20 cm puis valider et cliquer sur la flèche avec le OK dessous

| REGLAGES "PERGOLA BOX IO" |                                                                            |                                                                       |                                              |                                                                                                    |                             |  |
|---------------------------|----------------------------------------------------------------------------|-----------------------------------------------------------------------|----------------------------------------------|----------------------------------------------------------------------------------------------------|-----------------------------|--|
| Sens de<br>rotation       | Mode réglage                                                               | Auto<br>Fin de<br>course ouverte                                      | Auto<br>Fin de<br>course fermée              | Position<br>neige                                                                                                    | Validation                  |  |
| *                         | 1. Utilisez les bouton<br>position de protection<br>2. Cliquez sur "valide | s situés à droite de<br>n neige de l'équipe<br>r" pour valider les r  | l'écran pour ajuster la<br>ment.<br>églages. | appui<br>continu<br>S<br>S<br>Va                                                                                                    | pas à pas<br>top            |  |
| REGLAGES "PERGOLA BOX IO" |                                                                            |                                                                       |                                              |                                                                                                    |                             |  |
| Sens de<br>rotation       | Mode réglage                                                               | Auto<br>Fin de<br>course ouverte                                      | Auto<br>Fin de<br>course fermée              | Position<br>neige                                                                                                    | Validation                  |  |
|                           | 1. Utilisez les bouton<br>position de protectio<br>2. Cliquez sur "valide  | s situés à droite de<br>n neige de l'équipe<br>r'' pour valider les r | l'écran pour ajuster la<br>ment.<br>églages. | appui<br>continu<br>Continu<br>Solution<br>Solution | pas à pas<br>étop<br>étider |  |

#### Cliquer valider les régagles. La centrale est programée.

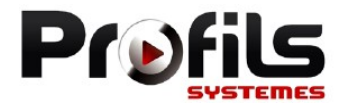

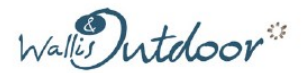

Appairage de la télécommande, cocher le petit carré blanc à gauche du symbol de la Pergola et cliquer sur la télécommande à droite de l'écran.

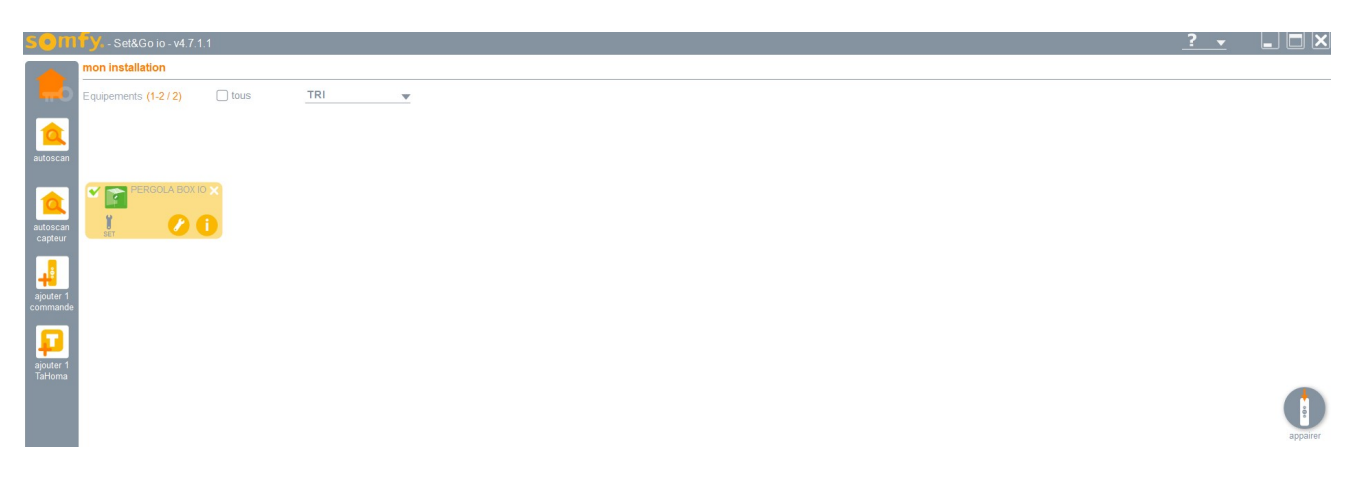

#### Choisissez votre model de télécommande et ciquer sur OK

1 APPAIRER DES EQUIPEMENTS A UNE COMMANDE OU A UN CAPTEUR UNI-DIRECTIONNEL (1W)

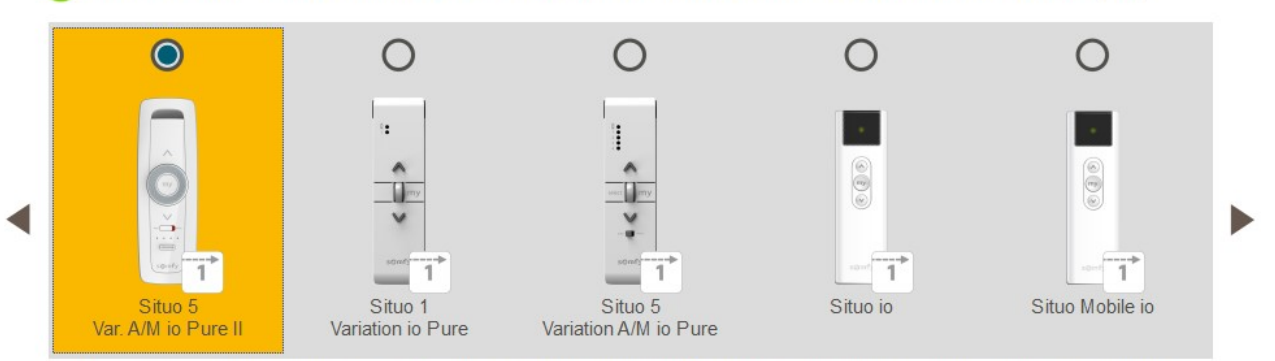

Veuillez sélectionner la commande ou le capteur uni-directionnel (1W) auquel vous souhaitez appairer les équipements, puis cliquez sur "OK".

Afin de vous assurer que vous sélectionnez bien le bon élément, veuillez vérifier le logo situé sur sa face arrière (1W ou 2W).

Ce logo doit correspondre à celui affiché à côté de l'illustration de la commande ou du capteur.

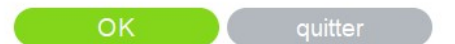

#### Bref appui sur le bouton PROG à l'arrière de la télécommande et cliquer sur ok

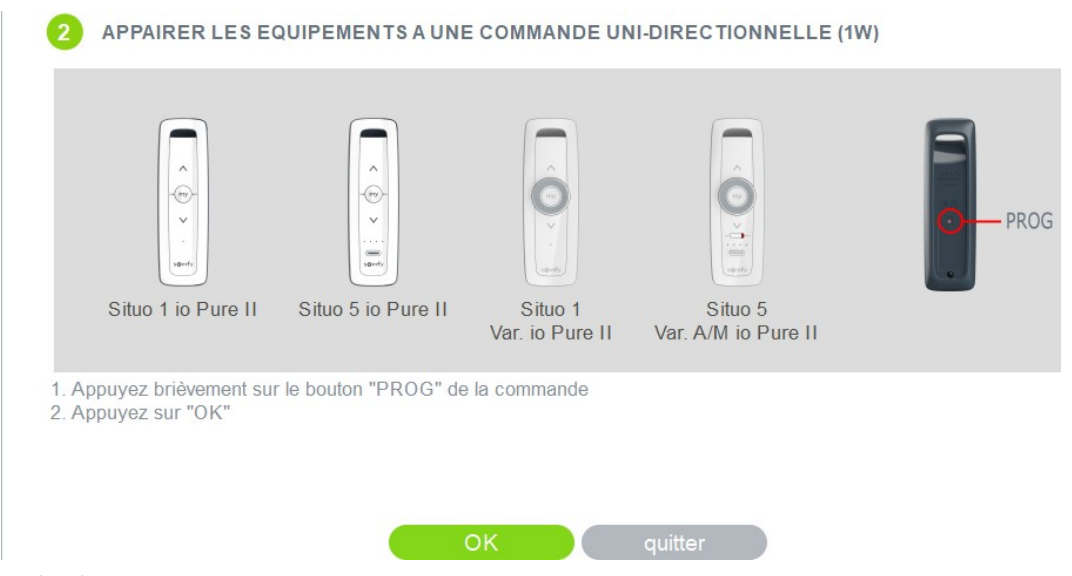

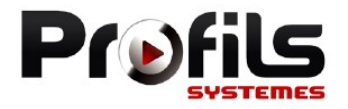

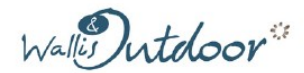

Si vous voulez l'appairer à une autre télécommande cliquer sur OUI si non sur NON

3 APPAIRER LES EQUIPEMENTS A UNE COMMANDE UNI-DIRECTIONNELLE (1W)

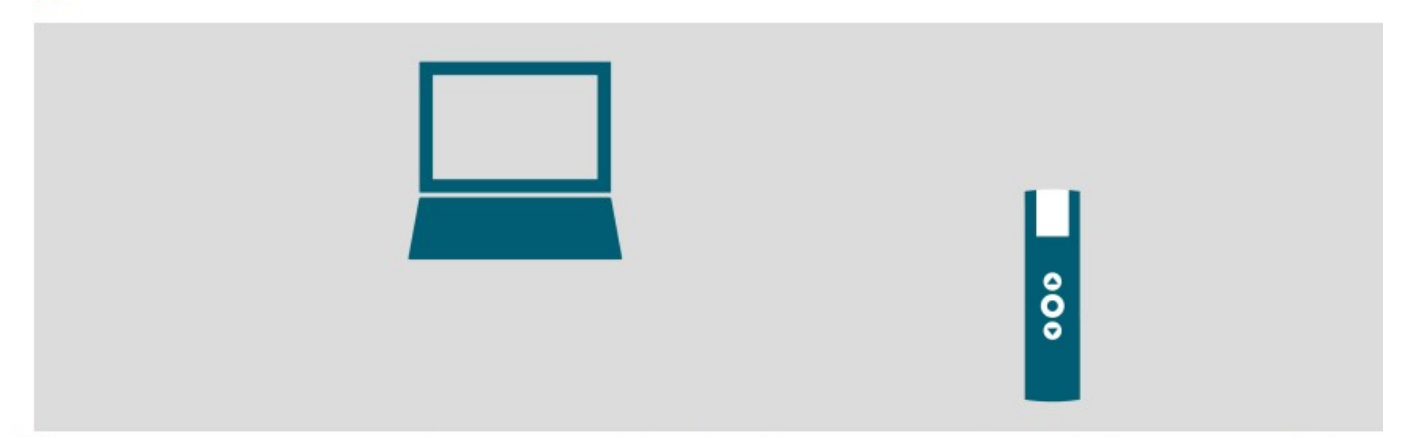

Votre commande est une commande sans retour d'information. Elle ne permet pas de savoir si l'appairage a été bien effectué.

Voulez-vous appairer les équipements à une autre commande ou capteur ?

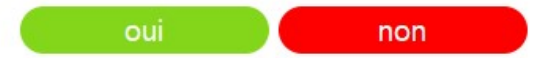

Vous avez fini la programation.

Attention bien fermer l'application Set&Go avec la croix en haut au droite

Et valider en cliqant que quitter

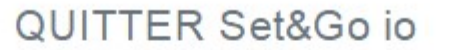

Etes-vous sûr de vouloir quitter Set&Go io ?

Tous les réglages réalisés sont effectifs. Pour la confidentialité de l'installation, Set&Go io ne sauvegarde aucune information concernant l'installation sur votre ordinateur.

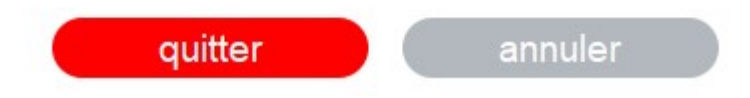